# 實驗室教育訓練線上課程操作(1)

#### • (一)成大育才網網址:http://ge.ncku.edu.tw/

正體中文 (zh\_tw) -

您正使用訪客身分瀏覽 (登入)

1

#### 成大育才網

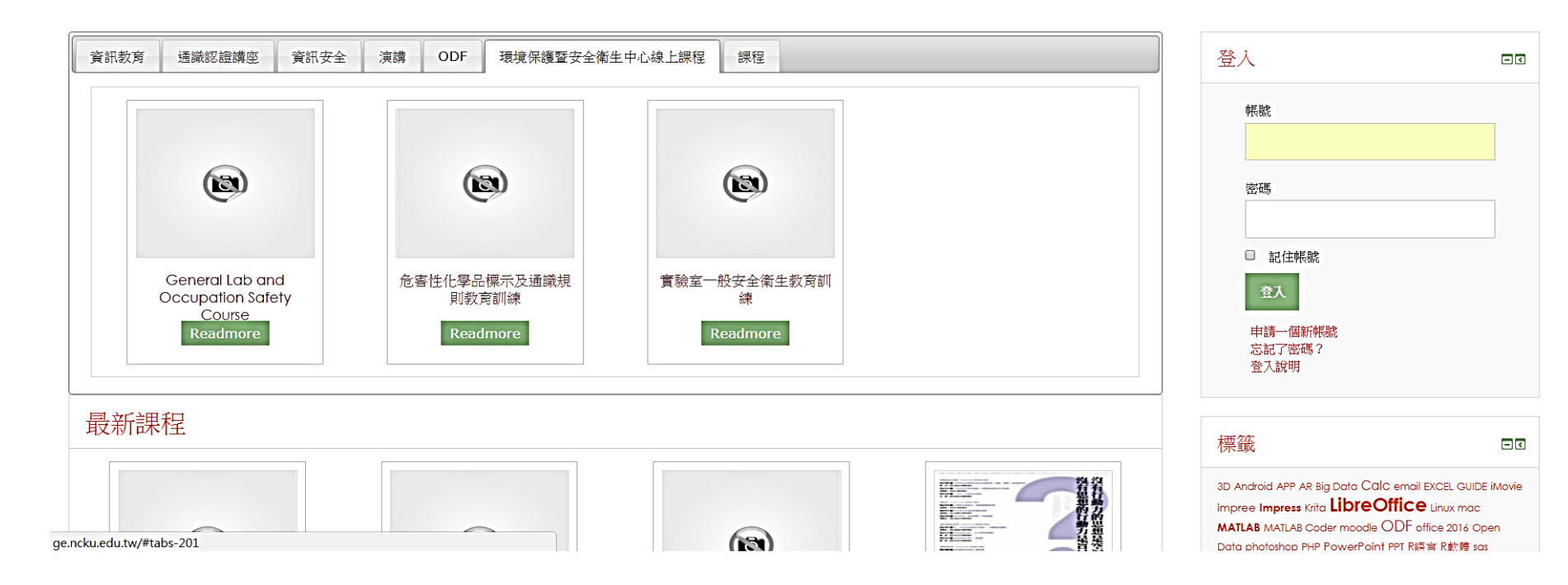

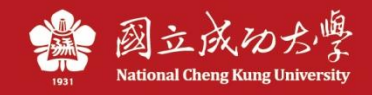

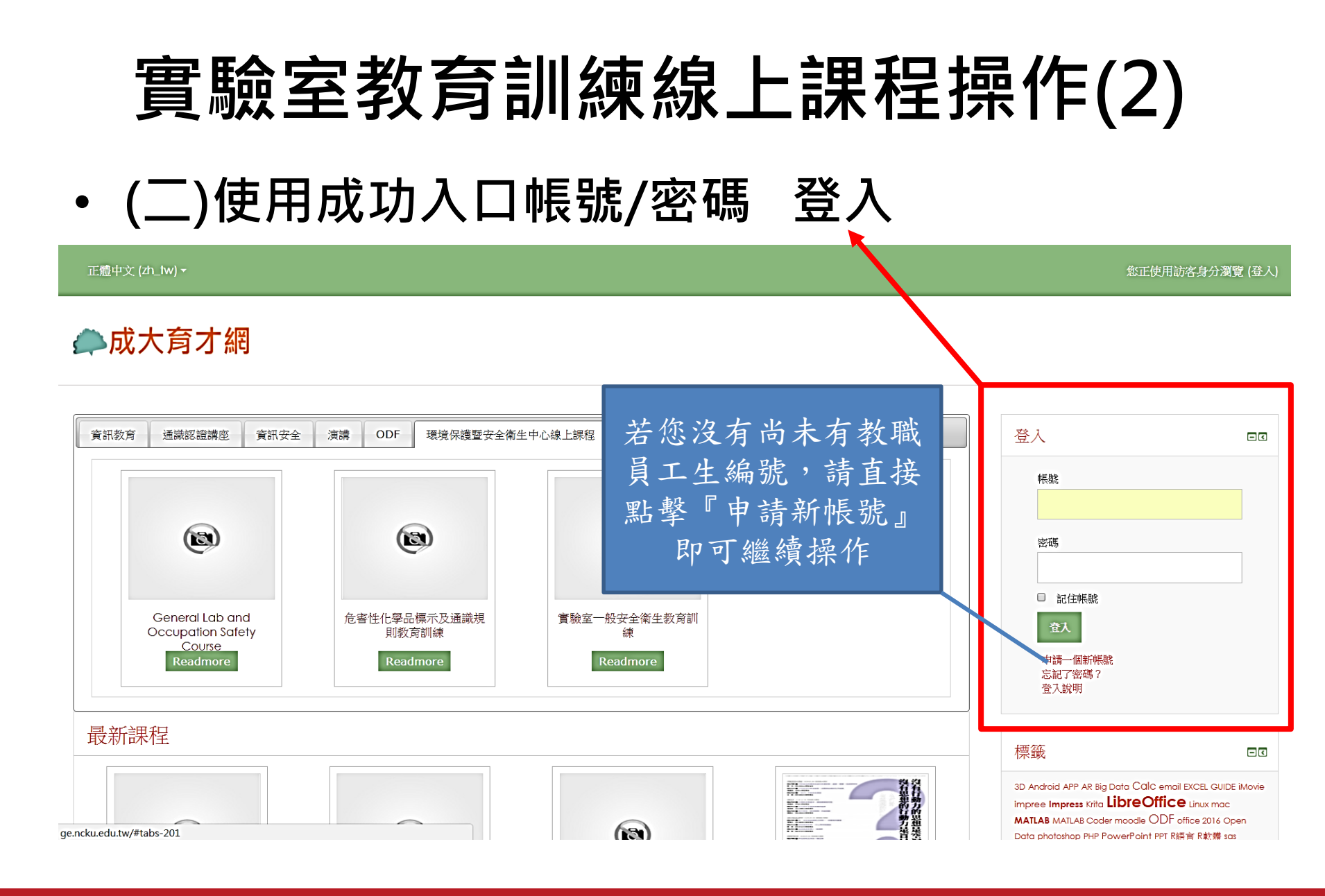

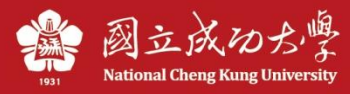

## 實驗室教育訓練線上課程操作(3)

(三)選擇環境保護暨安全衛生中心課程
 (1)實驗室一般作業人員需接受「實驗室一般安全衛生教育訓練」
 (2)外籍生可選擇上述中文版或「英文版-實驗室安全衛生教育訓練」
 (3)使用化學品作業者需增加「危害性化學品標示及通識規則」

正體中文 (zh\_tw) -

您正使用訪客身分瀏覽 (登入)

| 外籍生<br>請選此       資訊教育 通識 構座 資訊安全 演講 ODF 環境保護暨安全衛生中心線上課程 課程                                                                                                    | 登入                                                                                                    |  |
|----------------------------------------------------------------------------------------------------|----------------------------------------------------------------------------------------------------|--|
| Ceneral Lab and Occupation Safety Course Readmore Readmore Course Readmore Course Readmo | <ul> <li>帳號     <li>密碼</li> <li>ご記住帳號</li> <li>全入</li> <li>         中請一個新帳號         忘記了密碼?         登入說明     </li> </li></ul> |  |

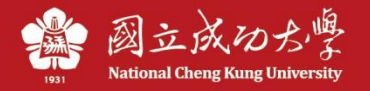

## 實驗室教育訓練線上課程操作(4)

• (四)按下「將我加入」

#### 成大育才網

#### 危害性化學品標示及通識規則教育訓練

| 首頁 ▶ 課程 ▶ 環境保護暨安全衛生中心線上課程 ▶ | ESH_02 ► | 為我加選這一課程, | ▶ 選課的選巧 |
|-----------------------------|----------|-----------|---------|
|-----------------------------|----------|-----------|---------|

| 首員 ▶ 課程 ▶ 環境保護暨安全衛生中心線上請                                     | 駐程 ► ESH_C | 2 ▶ 為我加選這一課程 ▶ 選課的選乳  |
|--------------------------------------------------------------|------------|-----------------------|
| 道曉<br>守見                                                     | - <        | 選課的選項                 |
| 首頁<br><ul> <li>個人化首頁</li> </ul>                              |            | ☆ 危害性化學品標示及通識規則教育訓練 ☞ |
| ▼ 目前課程<br>■ ESH_02                                           |            | 教師: 林彦均<br>教師: 陳妙芬    |
| 系統管理                                                         |            | ▼ 報名線上課程 (學生)         |
| <ul> <li>▼ 課程管理</li> <li>▶ 用戶</li> <li>▲ 為我加選這一課程</li> </ul> |            | 不需要進業密碼               |

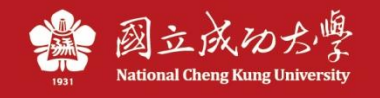

### 實驗室教育訓練線上課程操作(5)

- (五)完成影片觀看、測驗(100分以上)即符合證書核發資格
- (六)不及格者,重新進行測驗到100分為止

| 正體中文 (zh_tw) ▼                                                                                        |                                                                                                    |                                                                  | 試用帳號03                                                                                                    | 9.  |
|----------------------------------------------------------------------------------------------------|----------------------------------------------------------------------------------------------------|------------------------------------------------------------------|----------------------------------------------------------------------------------------------------|-----|
| <b>。成大育才網</b><br>危害性化學品標示及通識規則素                                                                       | 育訓練                                                                                                    |                                                                  |                                                                                                    |     |
| 首頁 ▶ 環境保護暨安全衛生中心線上課程 ▶ ESH_02                                                                         |                                                                                                    |                                                                  |                                                                                                    |     |
| 導覽                                                                                                    | 危害的學品標示及通識規則教育訓練                                                                                                    | 您的進度⑦                                                            | 課程評分                                                                                                    | - < |
| 首頁<br>● 個人化首頁<br>< 目前課程<br>< ESH_02<br>→ 成員                                                           | <ul> <li>         教育課程須知         (保護暨安全衛生中心發製賞驗室安全衛生相關課程,以維護實驗(當)場所新建教、職、員、工整體環境的保護,實驗室新進人員需於入實驗室作業前完成相關訓練課程,以保障自身安全的育才網內批p//ge.ncku.edu.tw/,以成功入口帳號、密碼登入;選擇課程完整觀看;<br/>室一般安全衛生教育訓練         P性化學品標示及通識規則教育訓練(使用化學品作業者需增加「危害性化學品標示及通識規<br/>)室室全衛生教育訓練         Example 24         Example 25         (使用化學品作業者需增加「危害性化學品標示及通識規<br/>)室安全衛生教育訓練(英文版)         結束後進行隨堂測驗:由創驗號進入,合格分數為100分 請自行於網上列印合格證明,<br/>區員自行保管以備查驗。     </li> </ul> | <ol> <li>(生之安全衛<br/>與健康。</li> <li>(則」)</li> <li>證書效期3</li> </ol> | <ul> <li>★★★★★★<br/>No ratings given</li> <li>扇聯結果程</li> <li>● 數位學習</li> <li>● 數位學習</li> <li>● 數位學習</li> <li>● 數位學習</li> <li>● 數位學習</li> <li>● 數位學習</li> </ul>  |     |
| <ul> <li>證書</li> <li>危害性化學品標示及通識規則教育訓練</li> <li>主題1</li> <li>主題2</li> <li>主題3</li> <li>主题4</li> </ul> | <ul> <li>▶ 分以下者,請再次觀看影片及測驗。</li> <li>▶ 2規定環安衡約會訓練三小時,網路数學課程依法認證時數為二小時,另一小時請各条實驗室自</li> <li>▶ 危害性化學品標示及通識規則教育訓練</li> <li>▶ 〕 創驗</li> </ul>                                                                                                    | <u>自行管理加酬。</u><br>□                                              | <ul> <li>◆ 螢幕錄架環境介紹及軟體操作課程(以<br/>EverCam做練習軟體)</li> <li>◆ 互動式教學影片設計</li> <li>◆ 冒驗室一般安全衛生教育訓練</li> <li>◆ General Lab and Occupation Safety<br/>Course</li> </ul> |     |

## 實驗室教育訓練線上課程操作(6)

- (七)列印證書:點選「個人簡歷」
- (八)按一下「證書」的圖片,進入證書下載頁面

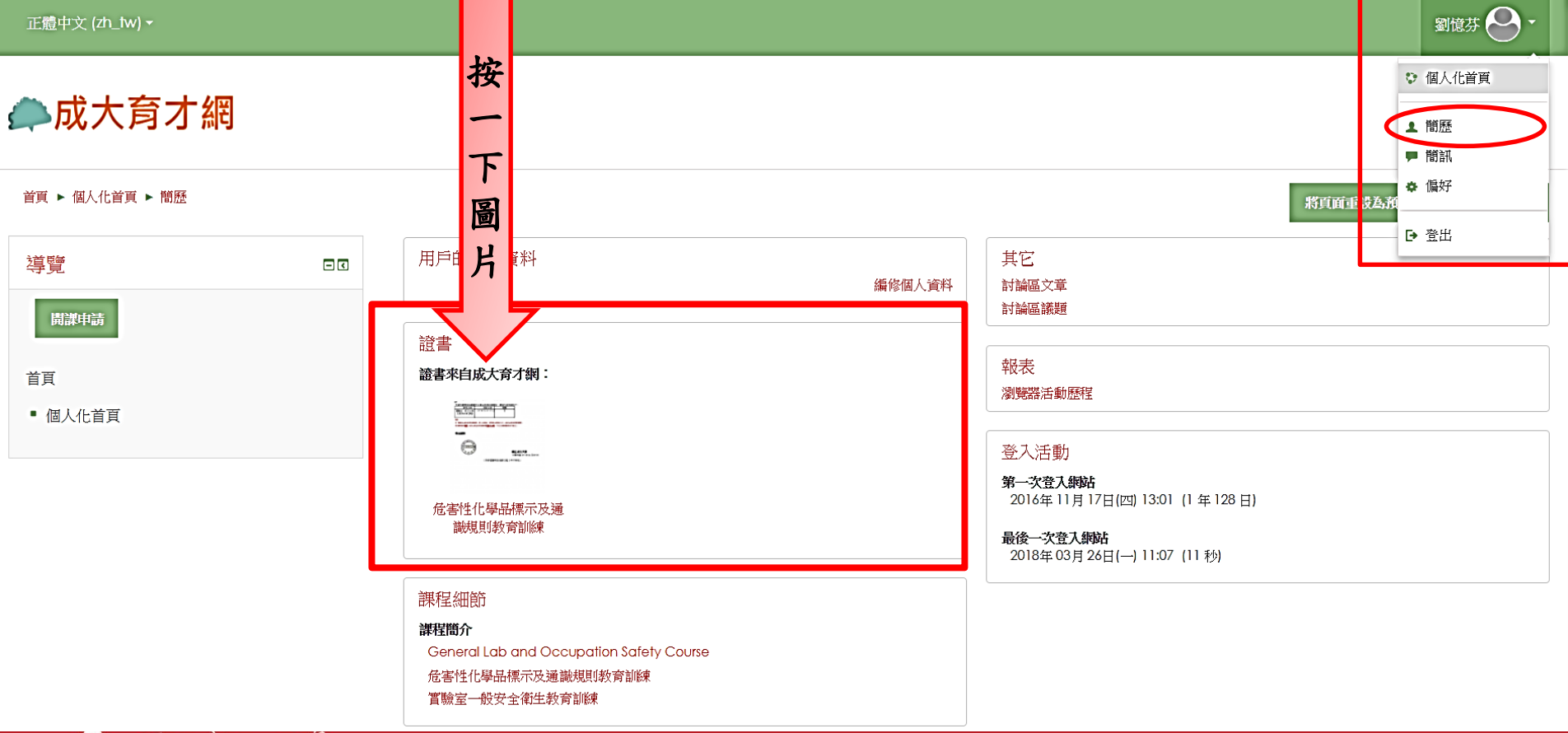

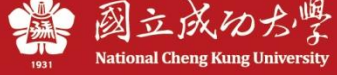

## 實驗室教育訓練線上課程操作(7)

• (九)完成下載及列印

成大育才經

首頁 ▶ 個人化首頁▶ 偏好 ▶ 獎章 ▶ 管理證書 ▶ 危害性化學品標示及通識規則教育訓練

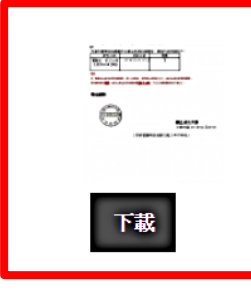

| 收件者細節  |                                                            |
|--------|------------------------------------------------------------|
| 名稱     | 劉憶芬                                                        |
| 頒授者細節  |                                                            |
| 頒授者的姓名 | 環境保護暨安全衛生中心                                                |
| 聯絡     | em51100@email.ncku.edu.tw                                  |
| 證書細節   |                                                            |
| 名稱     | 危害性化學品標示及通識規則教育訓練                                          |
| 說明     | 年度:107                                                     |
|        | 證書字號:20002<br>研習時數:2                                       |
| 課程     | 危害性化學品標示及通識規則教育訓練                                          |
| 授予標準   | 用戶完成以下條件,即可獲頒這一證書。<br>• 必須完成下列活動:<br>• " <b>測驗卷 - 測驗</b> " |

#### 國立成功力學 **National Cheng Kung University**

## 實驗室教育訓練線上課程操作(8)

#### (十)注意事項 證書效期3年,請學員自行保管以備查驗。 法令規定環安衛教育訓練三小時,網路教學課程依法認證時 數為二小時,另一小時請各系實驗室自行管理加訓。

#### 法規參考

職業安全衛生教育訓練規則 第16條

雇主對新僱勞工或在職勞工於變更工作前,應使其接受適於各該工作必要 之一般安全衛生教育訓練。但其工作環境、工作性質與變更前相當者,不 在此限。

無一定雇主之勞工及其他受工作場所負責人指揮或監督從事勞動之人員, 應接受前項安全衛生教育訓練。

前二項教育訓練課程及時數,依附表十四之規定。

中央主管機關建置或認可之職業安全衛生教育訓練網路教學課程,事業單位之勞工上網學習,取得認證時數,其時數得抵充一般安全衛生教育訓練時數至多一小時。

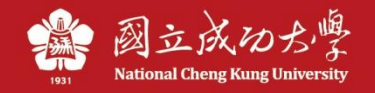